# TUTORIEL A DESTINATION DES ENSEIGNANTS

# Comment se connecter à l'application en tant qu'enseignant ?

L'URL est bewasbeen.irregularverbsonline.com

## Que puis-je faire une fois connecté ?

Le menu apparaît au survol de la souris.

## Lister

Permet de lister les verbes tagués.

## S'entraîner

Cette fonction, présente pour les élèves est inutile pour l'enseignant.

Elle permet à l'élève de s'entraîner sur un tableau créé aléatoirement à partir des verbes tagués. La traduction est donnée.

## S'entraîner QCM

Cette fonction, présente pour les élèves est inutile pour l'enseignant.

Elle permet à l'élève de s'entraîner sur un tableau créé aléatoirement à partir des verbes tagués. Le tableau est rempli aléatoirement.

#### Ajouter une classe

Permet d'ajouter une classe. Vous avez droit à 8 classes.

## Supprimer une classe

Permet de supprimer une classe. Attention, la suppression est irréversible.

#### Projeter un contrôle

Permet de projeter un contrôle de 10 verbes pris aléatoirement à partir des verbes tagués.

## Projeter un contrôle sans PP

Permet de projeter un contrôle de 10 verbes pris aléatoirement à partir des verbes tagués sans le participe passé. Il suffit de donner une grille vide aux élèves.

#### Taguer

Permet de cocher les verbes étudiés dans la classe.

#### Imprimer un contrôle

Permet d'imprimer un contrôle de 10 verbes pris aléatoirement à partir des verbes tagués.

## Mot de passe

Permet de changer son mot de passe.

#### Recommander

Permet de recommander le site à un(e) collègue.